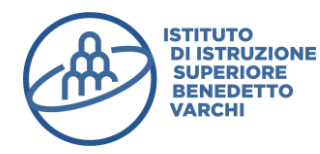

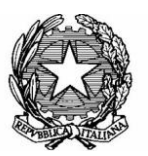

Viale Matteotti, 50 52025 Montevarchi (AR) Cod. Fisc. 81004290516 Codice Ministeriale:ARIS019006 E-mail: <u>aris019006@pec.istruzione.it</u> <u>aris019006@istruzione.it</u> Tel. 055 9102774 – Fax 055 9103252Sito Web: <u>www.isisvarchi.edu.it</u>

I.S.I.S. - "B. VARCHI"-MONTEVARCHI Prot. 0010613 del 14/09/2020 05 (Uscita)

A.S. 2019/2020 Circolare n° 13

A STUDENTESSE/STUDENTI Loro FAMIGLIE Ai DOCENTI <u>iisvarchi.docenti@isisvarchi.edu.it</u> e p.c. al Direttore SS.GG.AA. <u>dsga@isisvarchi.edu.it</u> Personale A.T.A. <u>iisvarchi.ata@isisvarchi.edu.it</u> Al Sito Web

## OGGETTO: GESTIONE DELLE GIUSTIFICAZIONI

Con la presente si comunica che per quest'anno scolastico le famiglie delle studentesse e degli studenti dell'Istituto non dovranno **giustificare** le assenze, le entrate in ritardo e le uscite anticipate del proprio/a figlio/a attraverso il libretto cartaceo ma **esclusivamente tramite il Registro elettronico.** 

Si allega tutorial che illustra i passaggi necessari per utilizzare la funzione presente in Argo Scuolanext.

Cordiali saluti.

IL DIRIGENTE SCOLASTICO *Prof.ssa Chíara Casuccí Documento informatico firmato digitalmente ai sensi del D. Lgs. 82/2005 e norme collegate* 

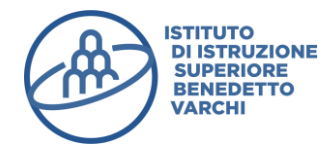

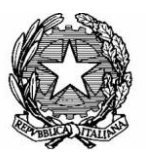

Viale Matteotti, 50 52025 Montevarchi (AR) Cod. Fisc. 81004290516 Codice Ministeriale:ARIS019006 E-mail: <u>aris019006@pec.istruzione.it</u> <u>aris019006@istruzione.it</u> Tel. 055 9102774 – Fax 055 9103252Sito Web: <u>www.isisvarchi.edu.it</u>

## COME GIUSTIFICARE ASSENZE/RITARDI/USCITE

- 1. Accedere al registro elettronico dal sito della scuola inserendo le proprie credenziali
- 2. Cliccare sull'icona Ass./Rit./Uscite come indicato in figura

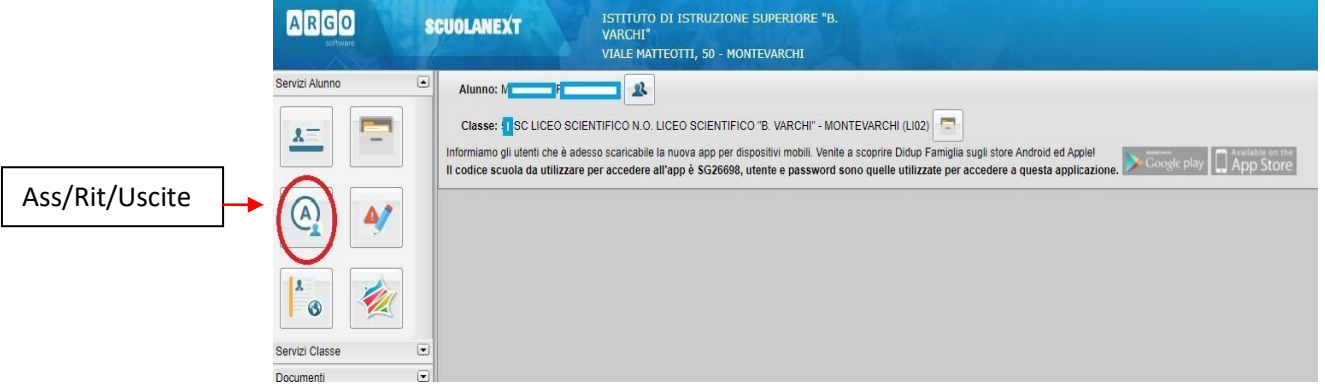

3. Apparirà la seguente finestra con l'elenco delle assenze. Cliccare sul tasto Giustifica

|                | CUOLANEXT ISTITUTO DI ISTRUZIONE SUPI<br>VARCHI*<br>VIALE MATTEOTTI, 50 - MONTEVA                                                                                                    |                                                                                                    |                                                                    |                                                                                  |   |
|----------------|----------------------------------------------------------------------------------------------------|----------------------------------------------------------------------------------------------------|--------------------------------------------------------------------|----------------------------------------------------------------------------------|---|
| Servizi Alunno | Alunno: N IF                                                                                                    |                                                                                                    |                                                                    |                                                                                  |   |
|                | Classe: ILSC LICEO SCIENTIFICO N.O. LICEO SCIENTIFICO B. A.<br>Informiamo gli utenti che è adesso scanicabile la nuova apo per dispositiv<br>Il codice scuola da utilitzare per accedere all'app è SG26698, utente | /ARCHI" - MONTEVARCHI (LI02)<br>i mobili. Venile a scoprire Didup Fa<br>e password sono quelle utilizzat | miglia sugli store Android ed Ap<br>te per accedere a questa appli | azione.                                                                          |   |
| (A) (A)        |                                                                                                    | Assenze Giornaliere                                                                                      |                                                                    |                                                                                  | × |
|                |                                                                                                    | Assenze                                                                                                  | Uscite                                                             | Ritardi                                                                          |   |
| * <b>*</b>     |                                                                                                    | 11/09/2020 🕏                                                                                             |                                                                    |                                                                                  |   |
| Servizi Classe |                                                                                                    |                                                                                                    |                                                                    |                                                                                  |   |
| Documenti      |                                                                                                    |                                                                                                    |                                                                    |                                                                                  |   |
| Utiită         |                                                                                                    |                                                                                                    |                                                                    |                                                                                  |   |
|                |                                                                                                    | Assenze                                                                                                  | per giomo 📔 🍖 Assenze p                                            | r Mes Totale Assence :<br>Totale Uscile :<br>Totale Uscile :<br>Totale Ratard: C |   |

4. Spuntare l'assenza/Ritardo/Uscita che si desidera giustificare, aggiungere la motivazione nell'apposita casella di testo (es. visita medica, motivi familiari, malattia ecc...) e cliccare sul tasto **Conferma** 

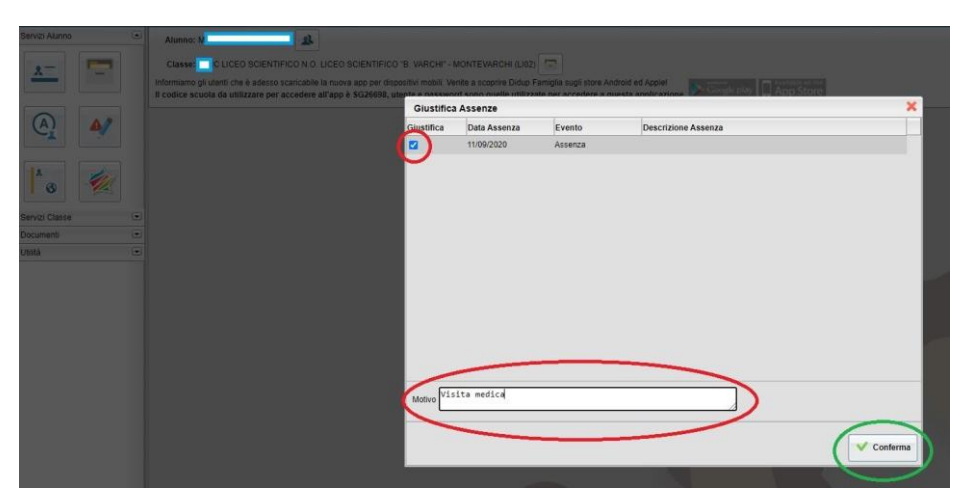